# How to do payment for the post of Principal Designer (Professor)

Step 01: open the given link in browser

https://www.onlinesbi.com/sbicollect/icollecthome.htm

## Step 02:

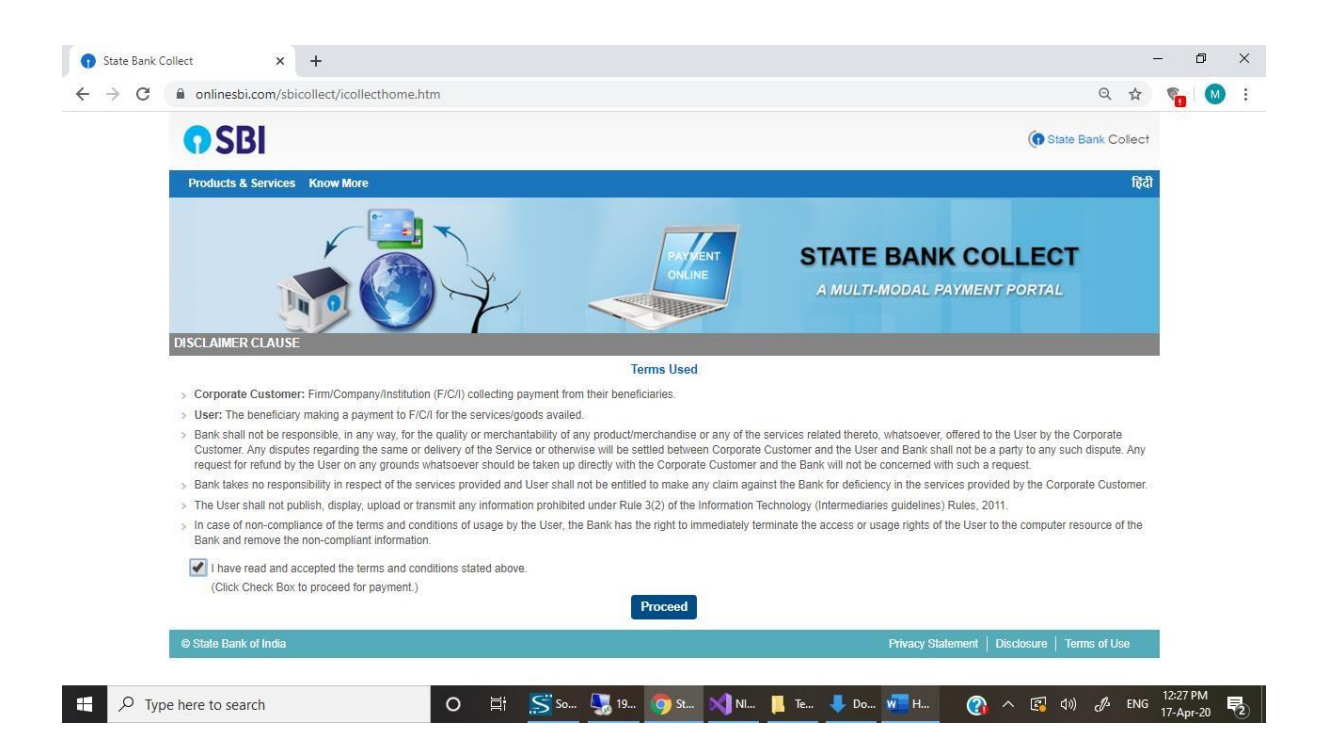

### Step 03: click on proceed

| > C | onlinesbi.com/sbicollect/sbclink/di                                                                             | splayinstitutiontype.htm Q 🕁                                                                                                    | <b>1</b> | M |
|-----|----------------------------------------------------------------------------------------------------|----------------------------------------------------------------------------------------------------|----------|---|
|     | <b>O</b> SBI                                                                                                    | ( State Bank Collect                                                                                                    |          |   |
|     | State Bank Collect - State Bank Mope                                                                            |                                                                                                    |          |   |
|     | State Bank Collect / State Bank Collect                                                                         | C• Exit                                                                                                    |          |   |
|     | State Bank Collect                                                                                              | 17-Apr-2020 [12:28 PM IST]                                                                                                    |          |   |
|     | Select State and Type of Corporate / Institut                                                                   | on                                                                                                    |          |   |
|     | State of Corporate / Institution *                                                                              | Madhya Pradesh 👻                                                                                                    |          |   |
|     | Type of Corporate / Institution *                                                                               | Mad                                                                                                    |          |   |
|     |                                                                                                    | Madhya Pradesh                                                                                                    |          |   |
|     |                                                                                                    | Go                                                                                                    |          |   |
|     | Mandatory fields are marked with an ast                                                                         | arisk (*)                                                                                                    |          |   |
|     | <ul> <li>Mandatory fields are marked with an ast</li> <li>State Bank Collect is a unique service for</li> </ul> | arisk (*)<br>r paying online to educational institutions, temples, charities and/or any other corporates/institutions who maintain their accounts with the Bank. |          |   |
|     |                                                                                                    |                                                                                                    |          |   |

## State of Corporate / Institution \* : Madhya Pradesh

#### State Bank Collect × + \_ o × Q 🕁 🐐 🚺 : () State Bank Collect State Bank Collect - State Bank Mops State Bank Collect / State Bank Collect C+ Exit ite Bank Collect 17-Apr-2020 [12:28 PM IST] Select State and Type of Corporate / Institution State of Corporate / Institution \* Madhya Pradesh • Type of Corporate / Institution \* \* Educational Institutions Go Mandatory fields are marked with an asterisk (\*) State Bank Collect is a unique service for paying online to educational institutions, temples, charities and/or any other corporates/institutions who maintain their accounts with the Bank. te Bank of India

#### Type of Corporate / Institution \* Educational Institute

Step 04: Enter and select National Institute of design Bhopal

Type here to search

| → C | onlinesbi.com/sbicollect/payment/listinstit                          | tution.htm Q 🕁                                                            | <b>1</b> | M |  |
|-----|----------------------------------------------------------------------|---------------------------------------------------------------------------|----------|---|--|
|     | <b>O</b> SBI                                                         | ( State Bank Collect                                                      |          |   |  |
|     | State Bank Collect - State Bank Mops                                 |                                                                           |          |   |  |
|     | State Bank Collect / State Bank Collect                              | 🕞 Exit                                                                    |          |   |  |
|     | State Bank Collect                                                   | 17-Apr-2020 [12:30 PM IST]                                                |          |   |  |
|     | Select from Educational Institutions                                 |                                                                           |          |   |  |
|     | Educational Institutions Name *                                      | - Select Educational Institutions -                                       |          |   |  |
|     |                                                                      |                                                                           |          |   |  |
|     |                                                                      |                                                                           |          |   |  |
|     |                                                                      | Select Educational Institutions -                                         |          |   |  |
|     | <ul> <li>Mandatory fields are marked with an asterisk (*)</li> </ul> | ABHYAAS INTERNATIONAL SCHOOL ABV-IIITM Gwalior                            |          |   |  |
|     | © State Bank of India                                                | ACMEVISION INSTITUTTE OF CS Privacy Statement   Disclosure   Terms of Use |          |   |  |
|     |                                                                      | ADARDH EDUCATION AND WELFARE SOCIETY                                      | 4        |   |  |
|     |                                                                      | ADARSH GIRLS COLLEGE                                                      |          |   |  |
|     |                                                                      | ADITYA MAHILA KALYAN SHIKSHA SAMITI                                       |          |   |  |
|     |                                                                      | ALMA COMPUTER CENTRE                                                      |          |   |  |
|     |                                                                      | ALTIUS INSTITUTE OF UNIVERSAL STUDIES                                     |          |   |  |
|     |                                                                      | ANAND INSTITUTE OF MANAGMENT                                              |          |   |  |
|     |                                                                      | APOLLO CONVENT ENGLISH SCHOOL                                             |          |   |  |
|     |                                                                      | ARADHYA INTERNATIONAL SCHOOL                                              |          |   |  |
|     |                                                                      | ARIHANI COLLEGE                                                           |          |   |  |
|     |                                                                      | ARJAN HATHIRAMANI MEMORIAL PLAY SCHOOL                                    |          |   |  |

Step 05: Select Payment Category \*

| M Inbox (2) - 🗙 📔 M Recruitme: 🗙                               | 📔 🔘 Madhya Pi 🗙 🛛 🗗 cPanel - Mi 🗙 🗍 🗗 c                                                                                                    | Panel File 🗙   😋 recruitmer 🗙   🛞 NID, MP :: 🗙   🎯 NID, MP ::                                | 🗙 📔 🤡 HowToDol 🗙 📔 PDF to Wo 🗙 🌖 State Bani 🗴 | + – 🗆 ×                             |
|----------------------------------------------------------------|----------------------------------------------------------------------------------------------------|----------------------------------------------------------------------------------------------|-----------------------------------------------|-------------------------------------|
| $\leftarrow$ $\rightarrow$ C $\textcircled{a}$ onlinesbi.com/s | bicollect/payment/listcategory.htm                                                                                                    |                                                                                              | ् 🕁                                           | 🐾 🛗 🕢 😥 🖈 🚺 E                       |
|                                                                | <b>?</b> SBI                                                                                                    |                                                                                              | ( State Bank Collect                          |                                     |
|                                                                | State Bank Collect - State Bank Mops                                                                                                    |                                                                                              |                                               |                                     |
|                                                                | State Bank Collect / State Bank Collect                                                                                                    |                                                                                              | C+ Exit                                       |                                     |
|                                                                | State Bank Collect                                                                                                    |                                                                                              | 13-Dec-2020 [09:31 AM IST]                    |                                     |
|                                                                | анда болдо кіезан<br>National Institute of Design<br>NATIONAL<br>ACHARPURA EI                                                                                                    | INSTITUTE OF DESIGN , MADHYA PRADESH<br>INTKHEDI POST ARWALIYA BHOPAL, BHOPAL, BHOPAL-462038 |                                               |                                     |
|                                                                | Provide details of payment                                                                                                    |                                                                                              |                                               |                                     |
|                                                                | Select Payment Category *                                                                                                    | Select Category                                                                              |                                               |                                     |
|                                                                | <ul> <li>Mandatory fields are marked with an asterisk (*)</li> <li>The payment structure document if available will</li> <li>Date specified(if any) should be in the format of</li> </ul> | - Select Category -<br>APPLICATION FEE FOR THE POST OF PRINCIPAL DESIGNER<br>MP DESIGN UTSAV |                                               |                                     |
|                                                                | © State Bank of India                                                                                                    |                                                                                              | Privacy Statement   Disclosure   Terms of Use |                                     |
|                                                                |                                                                                                    |                                                                                              |                                               |                                     |
| HowToDoPaymedocx ^                                             | 🔁 HowToDoPayment.pdf 🧄 Pr                                                                                                    | incipal Designedocx ^                                                                        |                                               | Show all X                          |
| F $\mathcal{P}$ Type here to search                            | O 🖽 📀                                                                                                    | n_ 💿 St_ 📙 Se 📙 M 📙 M 📙 PIS 🚺 D 是                                                            | Sh_ 💶 Ev <u>S</u> S 💁 59 💻 H_ 🕜 🔿 🚱           | (1)) d <sup>p</sup> ENG 13-Dec-20 □ |

Step 06: Fill the details and complete your payment process using debit card, credit card or net banking.

| O SBI                                                                                     |                                                                                        |                                                  | State Bank Collect         |  |
|-------------------------------------------------------------------------------------------|----------------------------------------------------------------------------------------|--------------------------------------------------|----------------------------|--|
|                                                                                           |                                                                                        |                                                  |                            |  |
| State Bank Collect + State Bank Mo                                                        | ps                                                                                     |                                                  |                            |  |
| State Bank Collect / State Bank Collect                                                   |                                                                                        |                                                  | L• Exit                    |  |
| State Bank Collect                                                                        |                                                                                        |                                                  | 13-Dec-2020 [09:32 AM IST] |  |
| राष्ट्रीय विज्ञाइन संस्थान<br>NATIONAL INSTITUTE OF DESIGN<br>NAT<br>ACHA                 | IONAL INSTITUTE OF DESIGI<br>IRPURA EINTKHEDI POST ARWALIYA BH                         | N, MADHYA PRADESH<br>OPAL, BHOPAL, BHOPAL-462038 |                            |  |
| Provide details of payment                                                                |                                                                                        |                                                  |                            |  |
| Select Payment Category *                                                                 | APPLICATION FEE FOR TH 🐱                                                               |                                                  |                            |  |
| APPLICATION NUMBER *                                                                      |                                                                                        |                                                  |                            |  |
| APPLICANT NAME *                                                                          |                                                                                        |                                                  |                            |  |
| EMAIL ID *                                                                                |                                                                                        |                                                  |                            |  |
| MOBILE NUMBER *                                                                           |                                                                                        |                                                  |                            |  |
| APPLICATION FEE *                                                                         | 1000                                                                                   | Fixed:Rs.1000                                    |                            |  |
|                                                                                           |                                                                                        |                                                  |                            |  |
| Remarks                                                                                   |                                                                                        |                                                  |                            |  |
| Please enter your Name, Date of Birth (Fe<br>This is required to reprint your e-receipt / | or Personal Banking) / Incorporation (For<br>remittance(PAP) form, if the need arises. | Corporate Banking) & Mobile Number.              |                            |  |
| Name *                                                                                    |                                                                                        |                                                  |                            |  |
| Name *                                                                                    |                                                                                        |                                                  |                            |  |